Please see the following instructions. If you have any questions please call Alanna Davies at 604-945-1124.

Locate the InteleViewer icon on your desktop

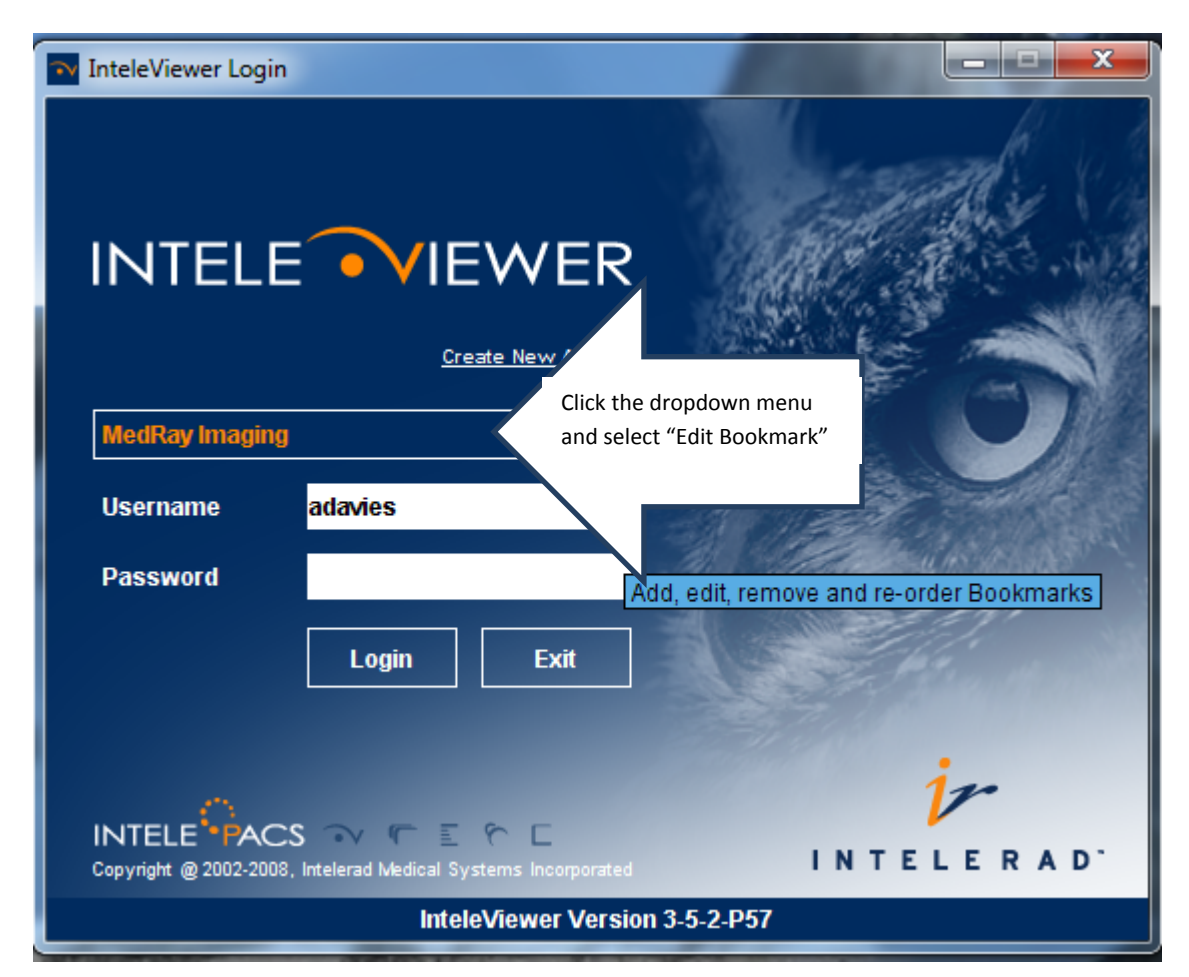

|                                | 🚣 Server Bookmarks     |          |                      |                                       |           |
|--------------------------------|------------------------|----------|----------------------|---------------------------------------|-----------|
|                                | √<br>Default           | 🛟<br>Add | Edit                 | Highlight MedRay<br>and select "Edit" | Ţ.<br>pwn |
|                                | Name                   |          | Server Address       |                                       |           |
|                                | V MedRay Imaging       |          |                      | https://192.168.1.210                 |           |
|                                | MedRay Medical Imaging |          | http://192.168.1.210 |                                       |           |
|                                |                        |          |                      |                                       |           |
|                                |                        |          |                      |                                       |           |
|                                |                        |          |                      |                                       |           |
|                                |                        |          |                      |                                       |           |
|                                |                        |          |                      |                                       |           |
|                                |                        |          |                      |                                       |           |
|                                |                        |          |                      |                                       |           |
|                                |                        |          |                      |                                       |           |
|                                |                        |          |                      |                                       |           |
|                                |                        |          |                      | Close                                 |           |
| InteleViewer Version 3-5-2-P57 |                        |          |                      |                                       |           |

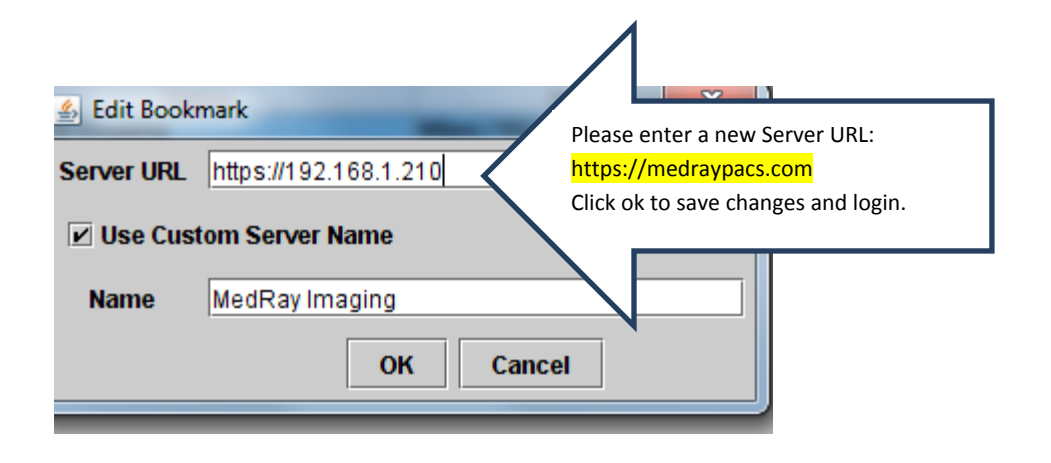